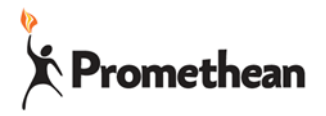

Watch the How to Video!

# ActivConnect G Home Screen Bookmark

## **Getting Ready**

Make sure Google Play Services have been installed and you have logged into the Google Play Store and updated all apps.

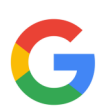

Find the Google App in All App (the four square on the bottom left of your home screen)

Open the Google App and click the settings (three dots in the upper right).

Select Accounts & privacy. Make sure "Open web pages in app" is turned on.

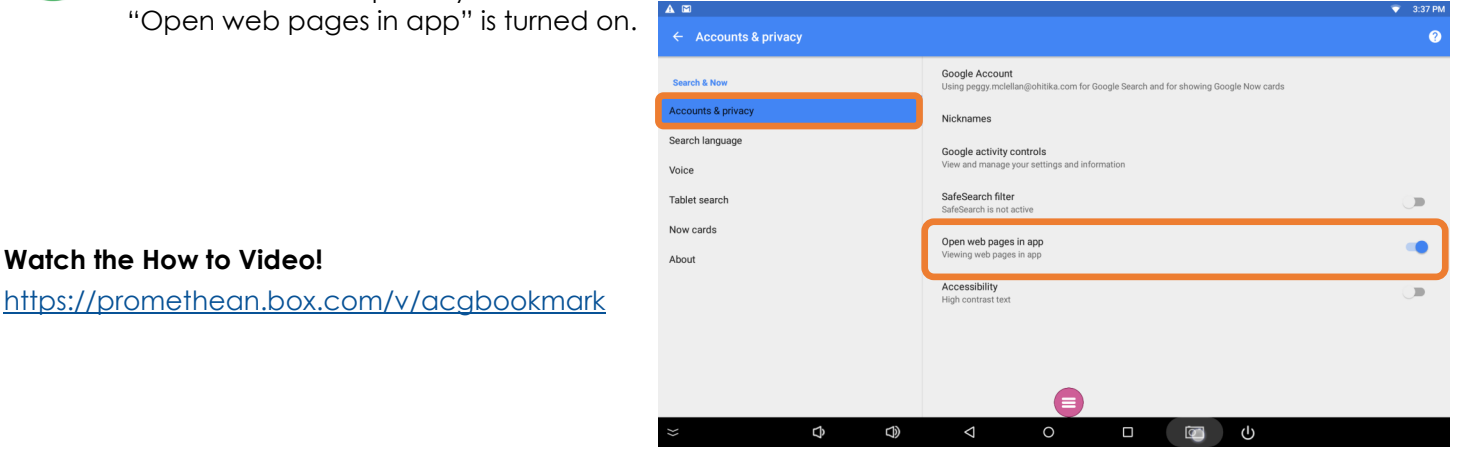

# Step One

Open the Google App and search for the site you want to bookmark. Click to open the site.

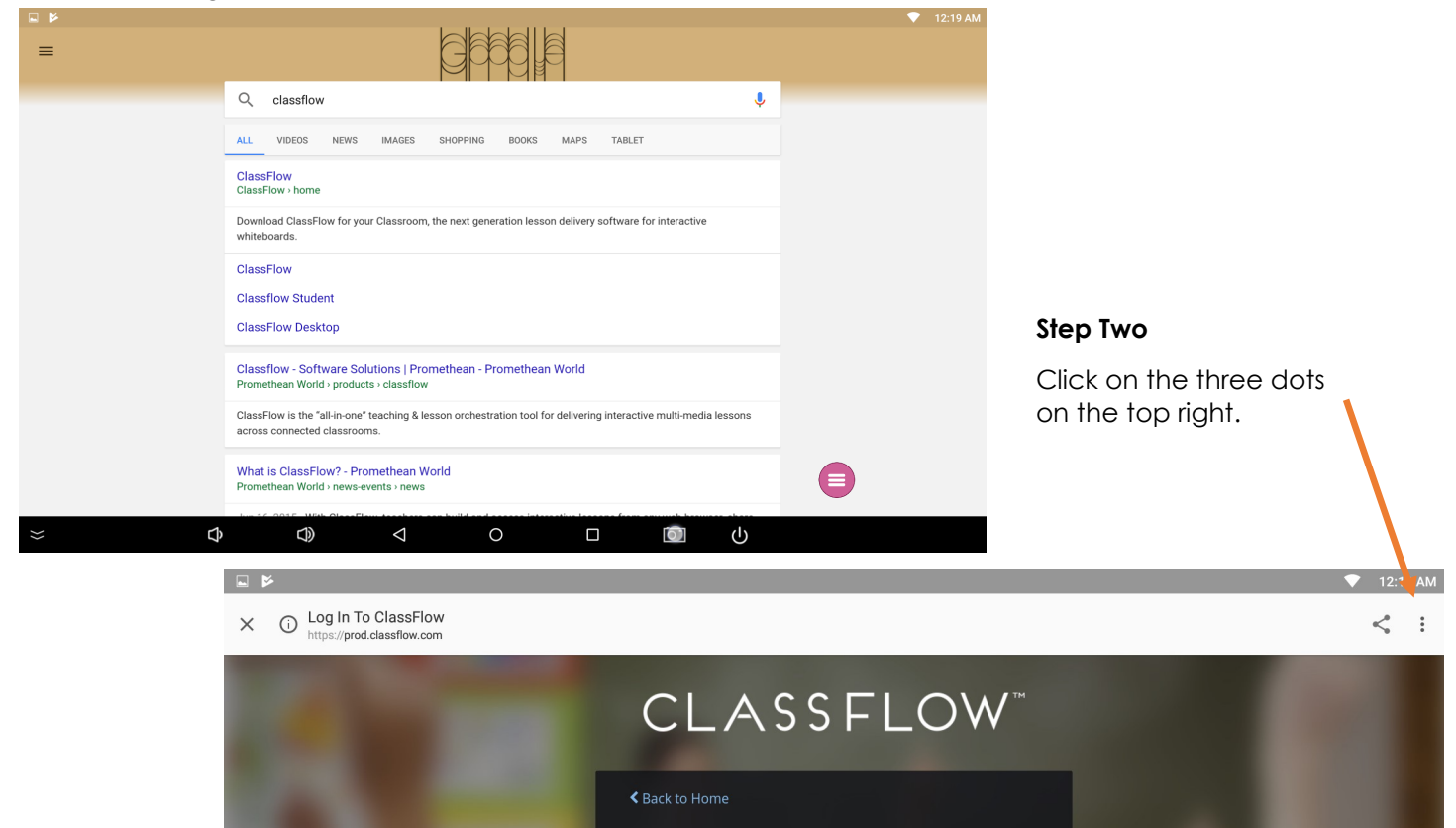

Promethean Incorporated 1165 Sanctuary Parkway, Suite 400, Alpharetta, GA 30009 T: 888-652-2848 F: 678-762-7700 www.PrometheanWorld.com

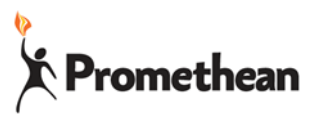

**Step Three** 

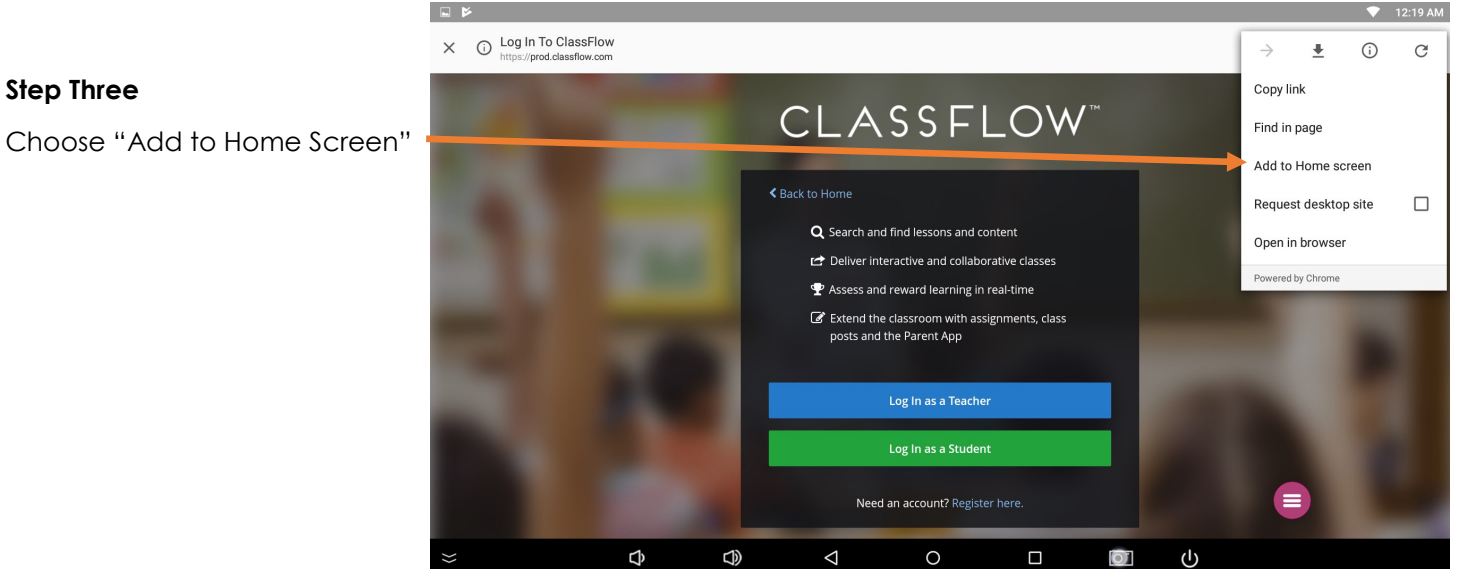

#### **Step Four**

Click Add

|            |                                    |     |                |                        |                    |     |          |        |    | ▼ 12:20 AM |
|------------|------------------------------------|-----|----------------|------------------------|--------------------|-----|----------|--------|----|------------|
| × G Log Ir | To ClassFlow<br>prod.classflow.com |     |                |                        |                    |     |          |        |    | < :        |
|            |                                    | Add | to Home screen |                        |                    |     |          |        |    |            |
|            |                                    | c   | CLASSFLO       | N                      |                    |     |          |        |    |            |
|            |                                    |     |                |                        |                    |     | CANCEL A | DD     |    |            |
|            |                                    |     |                | ${f Q}$ Search and fin | d lessons and cont | ent |          |        |    |            |
|            |                                    |     |                |                        |                    |     |          |        |    |            |
| q          | W                                  | e   | 4<br>r         | t                      | y °                | u 7 | 8        | 9<br>0 | р  | ×          |
| а          | s                                  | d   | f              | g                      | h                  | j   | k        |        |    | Done       |
| ۍ          | z                                  | x   | с              | v                      | b                  | n   | m        | !      | ?  | ۍ          |
| ?123       | 苸                                  | /   |                |                        |                    |     |          |        | ■. | ٢          |
| ≈          |                                    | ¢   | $\bigcirc$     | $\bigtriangledown$     | 0                  |     |          | ባ      |    |            |

### **Step Five**

Use the Pink Power Button to go back to the Home Screen. Click OK.

You now have a fancy bookmark on your Home Screen that will open in the default web browser!

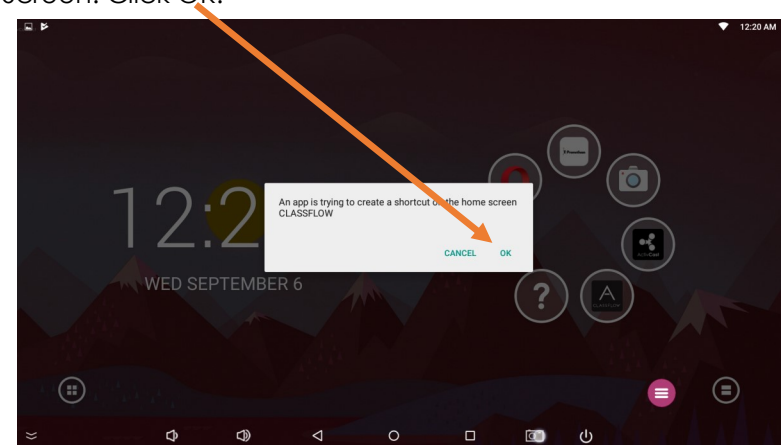